Before starting with this procedure, have at hand your customer number and machine serial number. An easy way to find the serial number of your PT machine is logging into the system via command line and running this command: *egrep "MfgSerNum" / opt/ras/config/mrpd.xml* 

If you happen to encounter any problem with the Entitled Systems Support (ESS) site while following the steps on this

document, contact the ESS Customer support center by going to the "Contacts" option on the left pane and search for your country or region.

1. Once you have both your customer number and machine serial number, navigate to the Entitled Systems Support website:

https://www.ibm.com/servers/eserver/ess/OpenServlet.wss

2. On the left pane, select "Sign in" to create an IBM account or log in to the Entitled Systems Support site.

| My Entitled Systems Support |
|-----------------------------|
| Sign in                     |
| Help                        |
| Language selection          |
| Contacts                    |
| Feedback                    |

3. If you already have an IBM account, enter your credentials. If you don't have an IBM account, click on "Create an account" and follow the steps, then return to the login screen and enter your newly created credentials.

| Log in to IBM                                 |                 |                  |
|-----------------------------------------------|-----------------|------------------|
| Don't have an IBMid?<br>Create an account     | IBMid           | Forgot IBMid?    |
| Log in with your company<br>credentials (SSO) | Password        | Forgot password? |
| Need help? Contact the IBMid Helpdesk         |                 | ©                |
|                                               | Remember me (i) | Log in           |

4. Once you have logged in, hit "My Entitled Software" on the left pane and a new set of options appears. From the new list under "My entitled software", select "Register customer number".

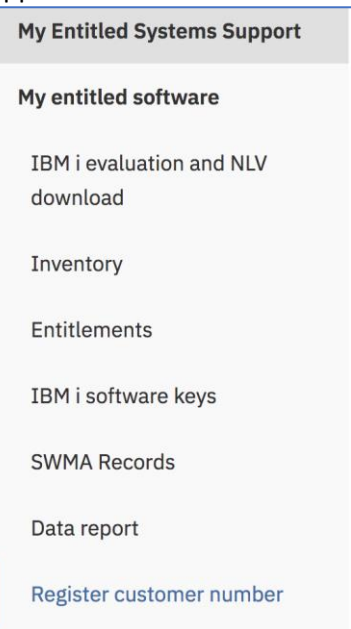

5. Select your country from the dropdown list and enter your customer number. Click "Submit".

| Identification    |              |   |
|-------------------|--------------|---|
| Country *         | Mexico (781) | / |
| Customer number * | 0000         |   |
|                   |              |   |
| Submit            | Cancel       |   |

6. On the next screen, select "Hardware or Software serial number" and click "Continue".

| Identification                             |                                  |
|--------------------------------------------|----------------------------------|
| Customer number 00                         | 0000                             |
|                                            |                                  |
| Authentications (Select one of the followi | ng)                              |
| Order number                               |                                  |
| SWMA Contract number                       |                                  |
| System number                              |                                  |
|                                            |                                  |
| Hardware or Software serial number         | Access to Software Download only |

7. Enter your customer number or the Hardware number of your ProtecTIER machine and continue.

| Authorization (Enter one of the f         | ollowing) * |
|-------------------------------------------|-------------|
| Hardware or Software serial<br>number     |             |
| or                                        |             |
| Customer Number<br>(include country code) |             |

8. After a successful registration you see the following text: Register customer number

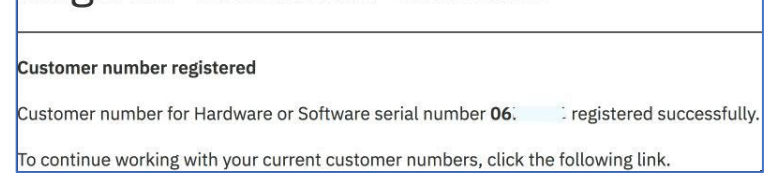

9. Now you are ready to start with the download process. On the left pane click "My entitled software" and then select the very first option "Software downloads".

| My Entitled Systems Support          |
|--------------------------------------|
| My entitled software                 |
| Software downloads                   |
| IBM i evaluation and NLV<br>download |
| Inventory                            |

10. The next screen shows "Step 1" of the download process. On "Category" select "Storage" and for "Group" select "Other" as shown in the below capture and then hit "Continue".

| Servers > My entitled software > Software downloads > |                                                                                   |  |
|-------------------------------------------------------|-----------------------------------------------------------------------------------|--|
| Software d                                            | ownloads                                                                          |  |
|                                                       |                                                                                   |  |
|                                                       |                                                                                   |  |
| The software available for                            | download is based on all active entitlements associated with all customer numbers |  |
| registered under your prof                            | le. Check 🖵 Help for a list of supported products.                                |  |
| Step 1: Select a category and group                   |                                                                                   |  |
| Category:                                             | Storage V                                                                         |  |
| Group:                                                | Other ~                                                                           |  |
|                                                       |                                                                                   |  |
| Continue                                              |                                                                                   |  |

11. The list of available software is displayed on "Step 2". Select the option "5639-PTA" under "Product Number" and click "Continue".

| Step 2:                                                                                                    | step 2: Select the software you wish to download |                          |  |
|----------------------------------------------------------------------------------------------------|--------------------------------------------------|--------------------------|--|
|                                                                                                    | Product Number                                   | Product Name             |  |
| ~                                                                                                    | 5639-PTA                                         | ProtecTIER Enterprise Ed |  |
|                                                                                                    | 5639-VM1                                         | Storwize V7000 SW V6     |  |
|                                                                                                    | 5639-VM7                                         | Spectrum Virt V7000      |  |
|                                                                                                    | 5639-XXB                                         | ProtecTIER Enterprise Ed |  |
| Select all                                                                                                    |                                                  |                          |  |
| For information on how to order additional products or features, refer to 🕞 How to buy, or call 1-888-SHOP-IBM. |                                                  |                          |  |
| Continue Cancel                                                                                                 |                                                  |                          |  |

12. On "Step 3" under "Total download size(MB)", click "details" to show the list of available Red Hat versions and select the one you need according to your PT version.

| otal download            | size(MB): |       |                                                         | 783     |
|--------------------------|-----------|-------|---------------------------------------------------------|---------|
| Product                  |           |       |                                                         |         |
| 5639-PTA                 | details   |       | ProtecTIER Enterprise Ed                                | 2128    |
| Release                  |           | Downl | oad Package                                             | Size(MB |
| 03.04.03                 | packages  | ~     | 5806: V3.4.1 ProtecTIER Enterprise<br>v03.04.03,ENU,DVD | 783     |
| 03.04.03                 | packages  |       | 5846: V3.2.2 ProtecTIER Enterprise<br>v03.04.03,ENU,DVD | 676     |
| 03.04.03                 | packages  |       | 5856: V3.3.7 ProtecTIER Enterprise<br>v03.04.03,ENU,DVD | 668     |
| lect all<br>tal download | size(MB): |       |                                                         | 783     |

- 13. On "Step 4: Terms and conditions", you can review your selection and then click "I agree" at the bottom of the page to move on to the next step.
- 14. At the bottom of the page of "Step 5", the "Click here to use HTTP" screen appears. Click on it and it will take you to the last step.

| Download your software                                                          |                     |  |
|---------------------------------------------------------------------------------|---------------------|--|
| Press <b>Download now</b> to download the software using IBM Download Director. |                     |  |
|                                                                                 |                     |  |
| Download now                                                                    | Select new download |  |
| Click here to use HTTP.                                                         |                     |  |

15. A list of file names is displayed. Click on the "IBM System Storage ProtecTier Maintenance and Recovery" link that corresponds to your Red Hat ISO. Your download should start automatically.

| Product      |                                                                    |
|--------------|--------------------------------------------------------------------|
| 5639-<br>PTA | ProtecTIER Enterprise Ed                                           |
| Release      | Download Package                                                   |
| 03.04.03     | 5806: V3.4.1 ProtecTIER Enterprise v03.04.03,ENU,DVD               |
|              | IBM System Storage ProtecTIER Enterprise Edition                   |
|              | IBM System Storage TS7600 with ProtecTIER TS7650 and TS7650G       |
|              | IBM System Storage TS7650 ProtecTIER v. 3.4 Software Upgrade Guide |
|              | IBM System Storage ProtecTIER Manager                              |
|              | IBM System Storage ProtecTIER Maintenance and Recovery             |
|              | IBM System Storage ProtecTIER Enterprise Edition                   |